# **FFmpeg Aufbaukurs**

Reto Kromer, Eléonore Bernard und Kamilla Ødegård AV Preservation by reto.ch und Ødegård & Bernard Restaurierung Bern, 13. März 2025

## Einführung in den Kursablauf

- Ziele des Kurses
- Vorstellen der mitgebrachten Problemstellungen
- Kurze Repetition zu FFmpeg
- Input zu Workflow, Qualitätskontrolle und Konservierung
- Gruppenarbeit
- Erkenntnisse und Lösungen präsentieren
- FFmpeg in anderen Tools nutzen
- Schlussbesprechung

1

## Ziele des Kurses

- Anwenden von FFmpeg für verschiedene Ton- und Bildumwandlungen
- Ressourcen und Hilfsmittel zu FFmpeg nutzen und geeignete Befehle finden
- Anwenden von FFmpeg und weiteren Programmen zur Extraktion und Interpretation von Metadaten
- Möglichkeiten der Qualitätskontrolle
- Nutzen von FFmpeg Befehlen für Stapelverarbeitung

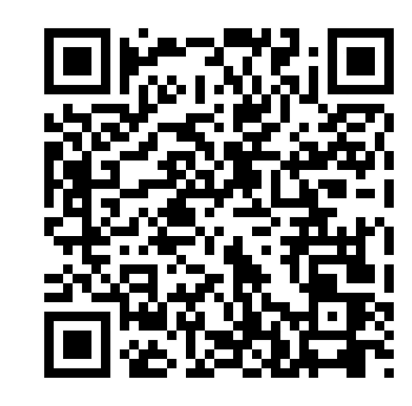

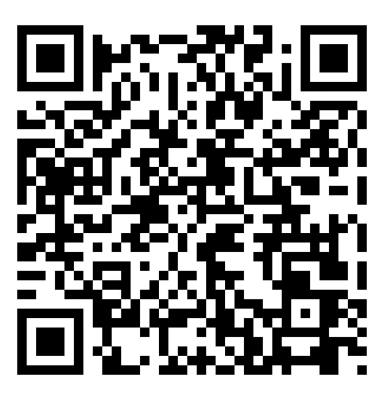

Link zum FFmpeg-Aufbaukurs (D) https://reto.ch/training/2025/2025-03-13/

Lien vers le cours avancé de FFmpeg (F) https://reto.ch/training/2025/2025-03-14/

# Anwendungsbeispiele

Bern, 13. März 2025

5

## **Zur Erinnerung**

Bern, 13. März 2025

## Beispiele

- Dateien aus DVD "rippen" und in Sichtungskopien umwandeln
- Umwandlung von DPX-Einzelbilder in Matroska/FFV1-Bildstrom
- Umwandlung von DPX-Einzelbilder mittels RAWcooked
- Uncompressed/Archivmaster in H.264/Sichtungskopie umwandeln
- ProRes in Sichtungskopie H.264 umwandeln
- Wasserzeichen, Timecode, Logo oder Vorspann hinzufügen

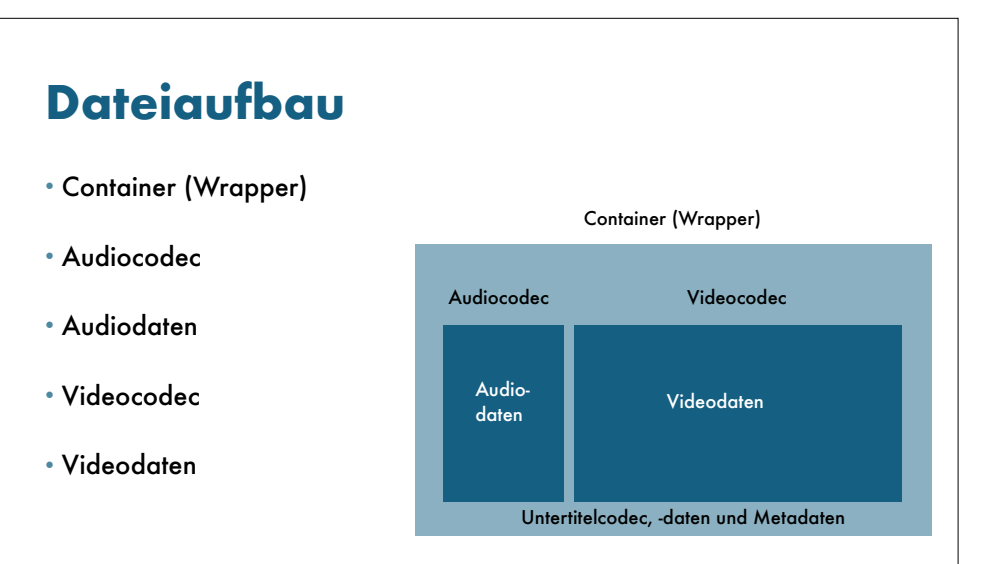

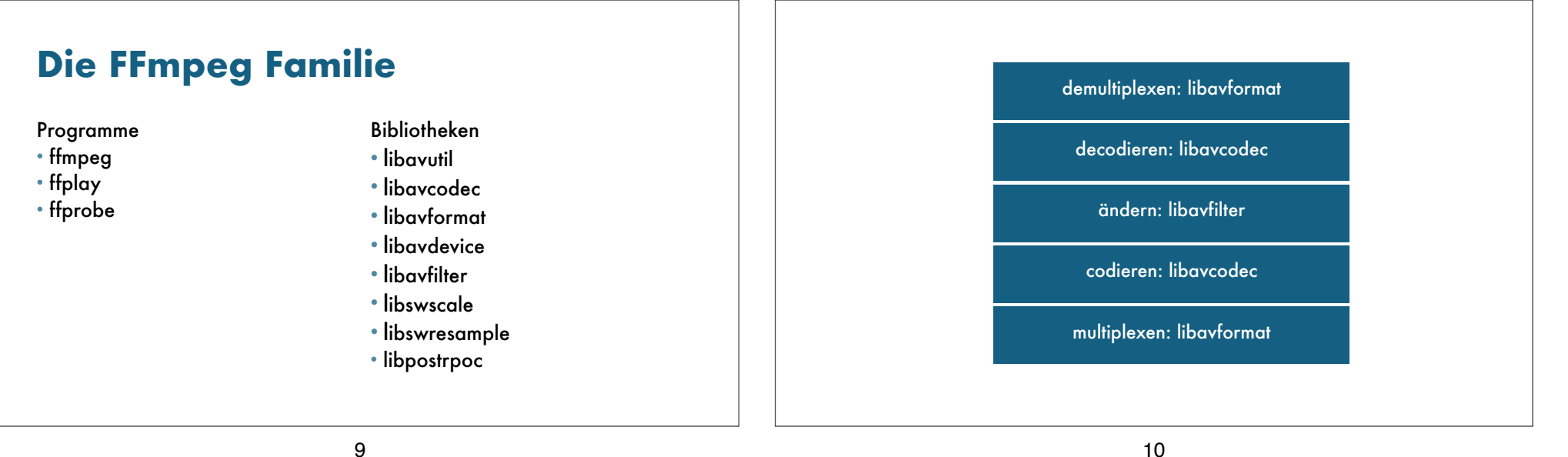

9

## **FFmpeg-Befehlsstruktur**

\${n} **\$0 \$1** command argument 1 ... argument n

#### **FFmpeg-Syntax der Argumente:**

-parameter -parameter value -p -p value

## **FFmpeg-Syntax**

#### ffmpeg

[global options] [input options n] -i input file n [output options n] output file n

ffprobe [input options] input file

ffplay [input options] input file

## **Ressourcen, Hilfestellungen**

FFmpeg Cookbook for Archivists → avpres.net/FFmpeg/

ffmprovisr → amiaopensource.github.io/ffmprovisr/

ffmpeg -h ffmpeg -codecs

## Input zu Workflow

Bern, 13. März 2025

13

## **Möglicher Workflow**

- Die akzeptierten Dateiformate definieren
- Qualitätskontrolle der Dateien
- Derivate erzeugen (z.B. Sichtungskopie)
- Archivpakete erstellen
- Sicherung auf digitaler Archivlösung (z.B. LTO-Magnetbänder, Serverinfrastruktur usw.)

## Input zu Qualitätskontrolle

Bern, 13. März 2025

## **Fallbeispiel**

#### Datei zuschneiden

- MKV/FFV1 in MP4/H.264 umgewandelt
- MP4 zugeschnitten mit folgendem Command:
- → ffmpeg -i inputfile.mp4 -ss hh:mm:ss -to hh:mm:ss -c:v copy -c:a copy outputfile.mp4
- Qualitätskontrolle durch Sichtung in VLC/QuickTime/Gridplayer
- → Video wird unterschiedlich abgespielt/interpretiert
- Gleicher Command bei MKV/FFV1 Datei funktioniert gut

#### 17

# **Fallbeispiel**

#### Datei zuschneiden

- Qualitätskontrolle in VLC/QuickTime/Gridplayer
- → Video wird unterschiedlich abgespielt/interpretiert
- Erklärung: Unterschiedliche Programme interpretieren Kompression unterschiedlich Audio/Video Synchronität ist deshalb nicht gegeben.
- Lösung: Command präzisieren
- → ffmpeg -accurate\_seek -i inputfile.mp4 -ss hh:mm:ss -to hh:mm:ss -c:v libx264 -preset veryslow -crf 18 -pix\_fmt yuv420p -c:a aac outputfile.mp4

#### 18

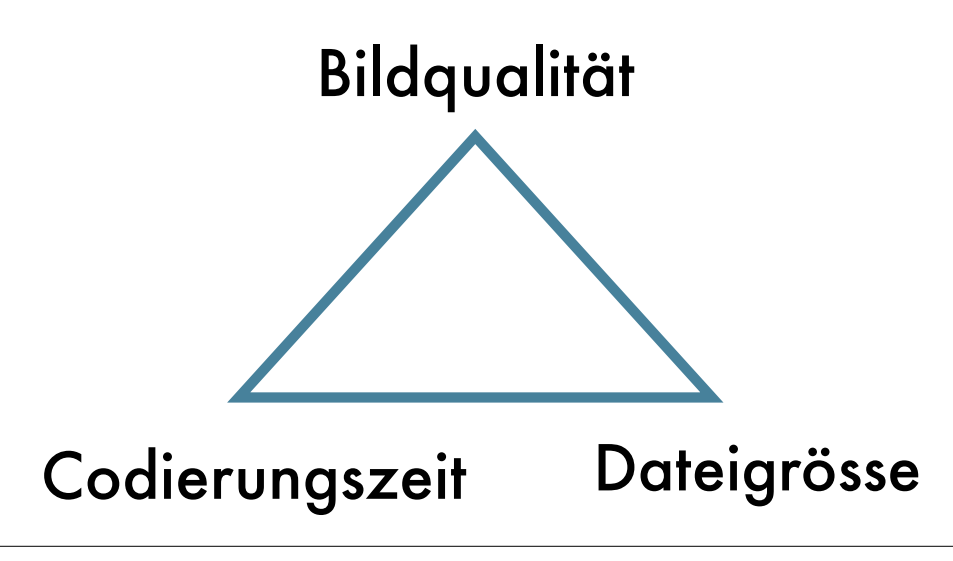

# Qualitätskontrolle

#### **Vorschlag eines Workflows**

- Ordner- und Dateinamen und Struktur
- Prüfsummen, Datenintergrität
- Technische Metadaten prüfen
  - Dateiformat: Container, Codec, Untertitel, Timecode usw.
- Signale analysieren
- Datei sichten und/oder anhören
  - Bild- und Toninhalt

# Dateiname und StrukturPrüfsummen• Prüfen der Datenablage und der Benennung nach der internen<br/>Namenskonvention<br/>• Dies ist vom Archiv und internen Prozessen abhängig!Kryptografisch<br/>• MD5<br/>• SHA-1<br/>• SHA-256<br/>• SHA-512

• Wird anhand der Datenablage und Dokumentation ersichtlich, woher die Dateien stammen und welchen Status sie haben (Archivmaster, Sichtungskopie etc.)?

## 22

Nicht-kryptografisch

• CRC-32

• xxHash 32

• xxHash 64

• xxHash 128

21

## Prüfsummen

#### Tools zur Erstellung von MD5 Prüfsummen

- MD5 (CLI, Mac)
- Checksum+ (GUI, Mac)
- MD5Checker (Windows): http://getmd5checker.com/

## Prüfsummen

#### Commands

#### • MD5

- → Mac: md5 input\_file
- → Windows: certutil -hashfile input\_file MD5
- → md5sum
- SHA
- → shasum /sha1sum / sha256sum / sha512sum
- Framemd5

→ffmpeg -i input\_file -f framemd5 output\_file\_framemd5.txt

## **Command zum Vergleich von Dateien**

- Auf Linux/Mac/Windows Terminal oder WSL
- → diff -s file01.txt file02.txt > file\_diff.txt

#### • Auf Windows

→ fc file01.txt file02.txt > file\_diff.txt

Kann z.B. zum Vergleichen von MediaInfo.txt oder Framemd5.txt Dateien verwendet werden.

### Programme zur Analyse

#### Analyse von Metadaten

- FFprobe (CLI)
- MediaInfo (GUI, CLI)

#### Analyse des Signal

- QCTools (GUI, CLI)
- qcli (CLI)
- SignalServer (Web App)

| Allgemein                                                                                                    |                          |
|----------------------------------------------------------------------------------------------------|--------------------------|
| Vollständiger Name                                                                                                    | : skifahren 1999.mov     |
| Format                                                                                                    | : MPEG-4                 |
| Format-Profil                                                                                                    | : OuickTime              |
| Codec-ID                                                                                                    | : at 0000.02 (at )       |
| Dateigröße                                                                                                    | : 2.37 GiB               |
| Dauer                                                                                                    | : 1 min 31s              |
| Gesamte Bitrate                                                                                                    | - 223 Mb/s               |
| Bildwiederholungsrate                                                                                                    | : 25,000 FPS             |
| Kodierendes Programm                                                                                                    | : Lavf61.7.100           |
| induction of the ground of the second of the second of the | - REALFARMAN             |
| Video                                                                                                    |                          |
| 10                                                                                                    | : 1                      |
| Format                                                                                                    | : YUV                    |
| Codec-ID                                                                                                    | : v210                   |
| Codec-ID/Hinweis                                                                                                    | : AJA Video Systems Xena |
| Dauer                                                                                                    | : 1 min 31s              |
| Bitraten-Modus                                                                                                    | : konstant               |
| Bitrate                                                                                                    | : 221 Mb/s               |
| Breite                                                                                                    | : 720 Pixel              |
| Clean aperture width                                                                                                    | : 703 Pixel              |
| Höhe                                                                                                    | : 576 Pixel              |
| Clean aperture height                                                                                                    | : 576 Pixel              |
| Bildseitenverhältnis                                                                                                    | : 4:3                    |
| Clean aperture display aspect ratio                                                                                                    | : 4:3                    |
| Modus der Bildwiederholungsrate                                                                                                    | : konstant               |
| Bildwiederholungsrate                                                                                                    | : 25,000 FPS             |
| Standard                                                                                                    | : PAL                    |
| Color space                                                                                                    | : YUV                    |
| Chroma subsampling                                                                                                    | : 4:2:2                  |
| Bit depth                                                                                                    | : 10 bits                |
| Scantyp                                                                                                    | : Interlaced             |
| Scan type, store method                                                                                                    | : Interleaved fields     |
| Scanreihenfolge                                                                                                    | : oberes Feld zuerst     |
| Compression mode                                                                                                    | : Lossless               |
| Bits/(Pixel*Frame)                                                                                                    | : 21.333                 |
| Stream-Größe                                                                                                    | : 2,34 GiB (99%)         |
| Sprache                                                                                                    | : Englisch               |
| Color primaries                                                                                                    | : BT.601 PAL             |
| Transfer characteristics                                                                                                    | : BT.709                 |
| Matrix coefficients                                                                                                    | : BT.601                 |
| Audia                                                                                                    |                          |
| TD                                                                                                    |                          |
| 10                                                                                                    |                          |

25

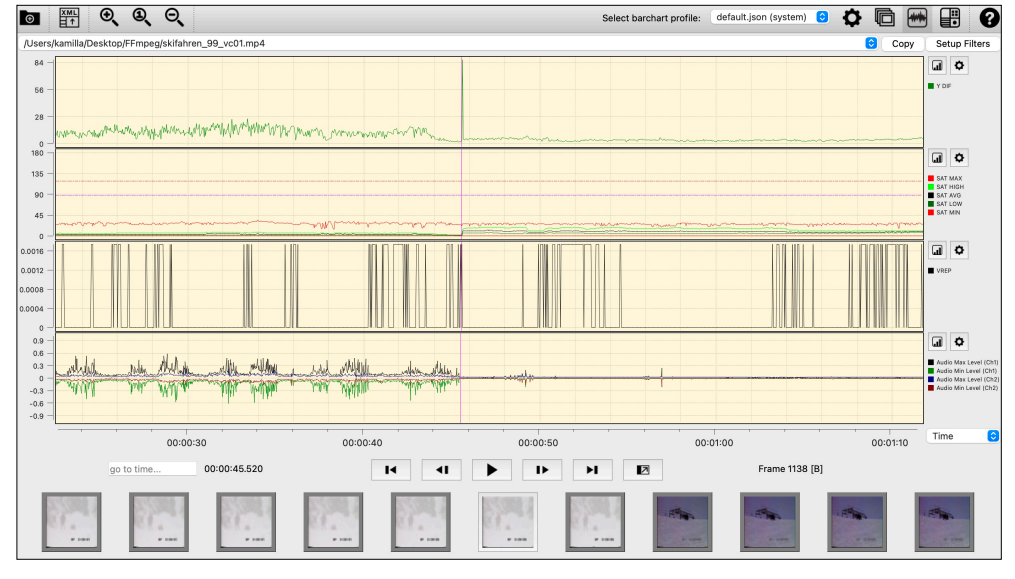

## FFprobe und MediaInfo zur Qualitätskontrolle

#### Commands

• FFprobe (CLI)

→ ffprobe -show\_format -show\_streams -print\_format json
input file > input file.txt

- MediaInfo (CLI)
- → mediainfo file.ext
- → mediainfo --Details=1 file.ext
- → mediainfo --Output=JSON file.ext

## Programme zum Sichten von AV-Dateien

#### Mediaplayer basierend auf FFmpeg

- FFplay (CLI)
- → <u>ffmpeg.org</u>
- MPV (GUI, CLI)
- → <u>mpv.io</u>
- VLC (GUI)
- → www.videolan.org/vlc
- Gridplayer (GUI)
- → <u>https://github.com/vzhd1701/gridplayer</u>

29

## Commands zum Analysieren von AV-Dateien

#### Commands

• Splitscreen (<u>https://avpres.net/FFmpeg/split.html</u>)

→ ffmpeg -i input\_file\_1 -i input\_file\_2 -filter\_complex "[0]
crop=iw/2:ih:0:0 [left]; [1] crop=iw/2:ih:iw/2:0 [right];
[left][right] hstack [out]" -map "[out]" output file

• Differenzsignal (<u>https://avpres.net/FFmpeg/delta.html</u>)

→ ffmpeg -i input\_file\_1 -i input\_file\_2 -filter\_complex "[1]
format=yuva444p, lut=c3=128, negate [1\_with\_alpha]; [0]
[1\_with\_alpha] overlay [out]" -map "[out]" output\_file

30

## Input zur Konservierung und Dateiformate

Bern, 13. März 2025

## Konservierung

#### **Analoge Elemente**

- In bestmöglicher Qualität digitalisieren
- Das analoge Element weiter konservieren
- Bittiefe ist wichtiger als die Auflösung

#### **Digitale Elemente**

- Möglichst das native Format konservieren
- Nicht in ein "höheres" Format konvertieren
- Natives ProRes ist archivtauglich

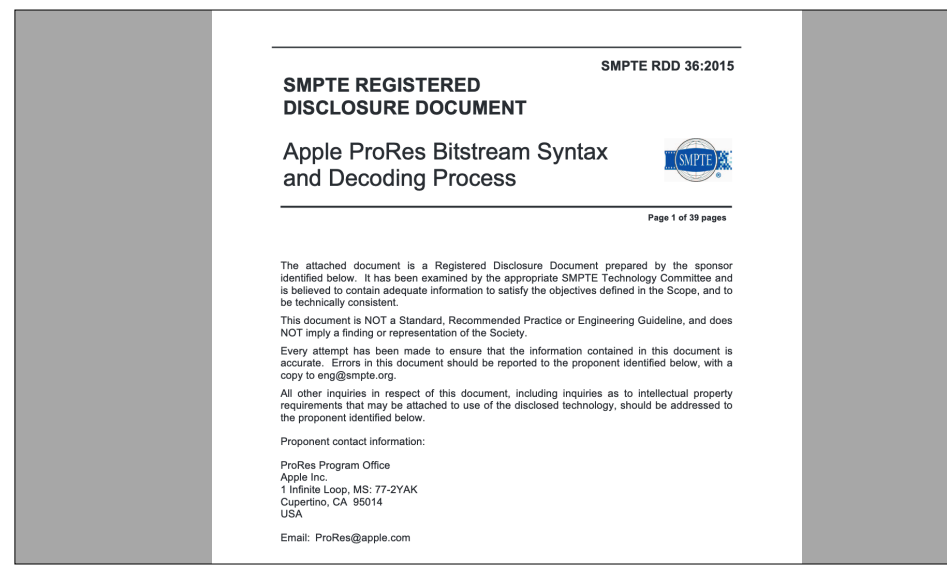

33

## **Einzelbild-Archivformate**

• Ordner, TIFF, 2K/4K, RGB, 4:4:4:4, 16 bit

• MXF (OP 1a), DPX, 2K/4K, R'G'B', 4:4:4:4, 12/10 bit

• MKV, FFV1, 2K/4K, R'G'B', 4:4:4:4, 12/10 bit

34

## **Bildstrom-Archivformate**

• MKV, uncompressed, SD/HD, Y'CBCR 4:2:2, 10 bit

• MKV, FFV1, SD/HD, Y'CBCR 4:2:2, 10 bit

## **Digitale Fernseh-Archivformate**

SD-Produktionen • MXF (OP 1a), MPEG IMX, PAL, 50 Mbit/s

HD-Produktionen • MXF (OP 1a), XDCAM HD 422, PAL, 50 Mbit/s

Weitere digitale Bandformate sollten ebenfalls im nativen Codec eingelesen werden (z.B. Digital Betacam, DV)

## Gruppenarbeit

Bern, 13. März 2025

## **Beispiele**

- Dateien aus DVD "rippen" und in Sichtungskopien umwandeln
- Umwandlung von DPX-Einzelbilder in Matroska/FFV1-Bildstrom
- Umwandlung von DPX-Einzelbilder mittels RAWcooked
- Uncompressed/Archivmaster in H.264/Sichtungskopie umwandeln

38

#### Weitere Commands zum Testen

- ProRes in Sichtungskopie H.264 umwandeln
- Wasserzeichen, Timecode, Vorspann oder Logo hinzufügen

37

## Gruppenarbeit

- Fragestellung und Ziel der Übung wählen, festlegen
- Commands suchen, zusammenstellen und testen
- Qualitätskontrolle der Resultate

#### Themen

- Selbst mitgebrachtes Thema
- DVD
- DPX umwandeln in MKV
- Umwandeln von uncompressed, SD, 422, interlaced in Sichtungskopie
- Umwandeln von ProRes in Sichtungskopie

## Ressourcen

FFmpeg Cookbook for Archivists → avpres.net/FFmpeg/

#### ffmprovisr

→ amiaopensource.github.io/ ffmprovisr/

# Liste von möglichen Parameter anzeigen

ffmpeg -h
ffmpeg -codecs
ffmpeg -decoders
ffmpeg -h decoder=flac
ffmpeg -encoders
ffmpeg -h encoder=ffv1
ffmpeg -filters
ffmpeg -formats
ffmpeg -layouts
ffmpeg -layouts
ffmpeg -pix\_fmts
ffmpeg -bsfs

## Input zu DVDs /optische Datenträger

- Was sind optische Datenträger?
  - CD (CD-DA, CD-ROM, CD-R, CD-RW)
  - DVD (DVD-Video, DVD-Audio, DVD-ROM, DVD+R, DVD-R, DVD+RW, DVD-RW..)
  - Laserdisc, WORM, Blu-ray, M-Disc, MiniDisc usw.
- Identifikation ist wichtig, um den richtigen Workflow zur Sicherung wählen zu können

## Input zu DVDs /optische Datenträger

- Analyse eines optischen Datenträgers
  - Handelt es sich um eine Video DVD? Was ist die Datenstruktur?
  - Analyse der Metadaten anhand von Programmen
- DVD Inhalte rippen oder/und imagen?

Dateien

aufgeteilt

- Disk Image (AV-Inhalte inklusive DVD Struktur archivieren)
- AV-Dateien extrahieren und bei Bedarf zu einer Datei umcodieren

41

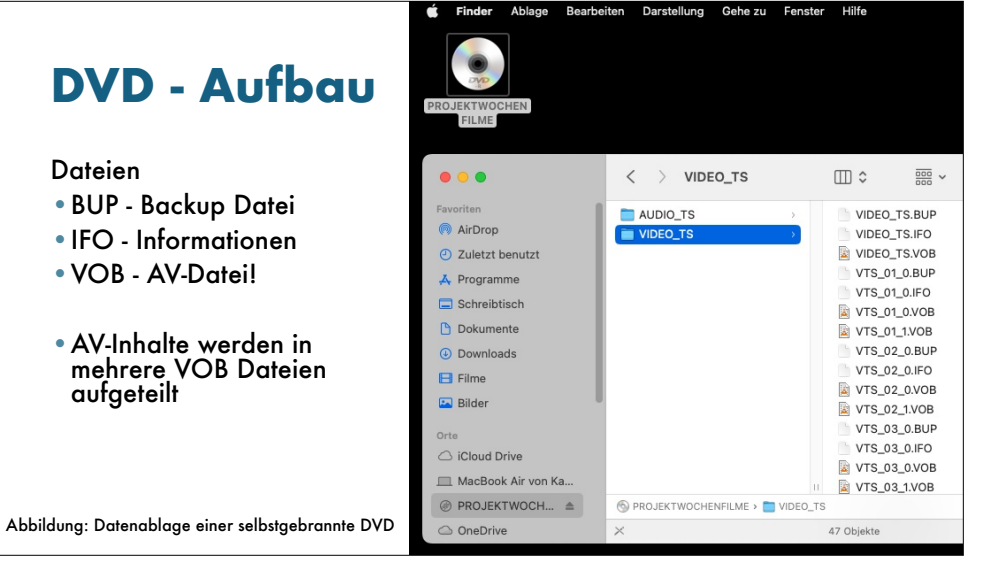

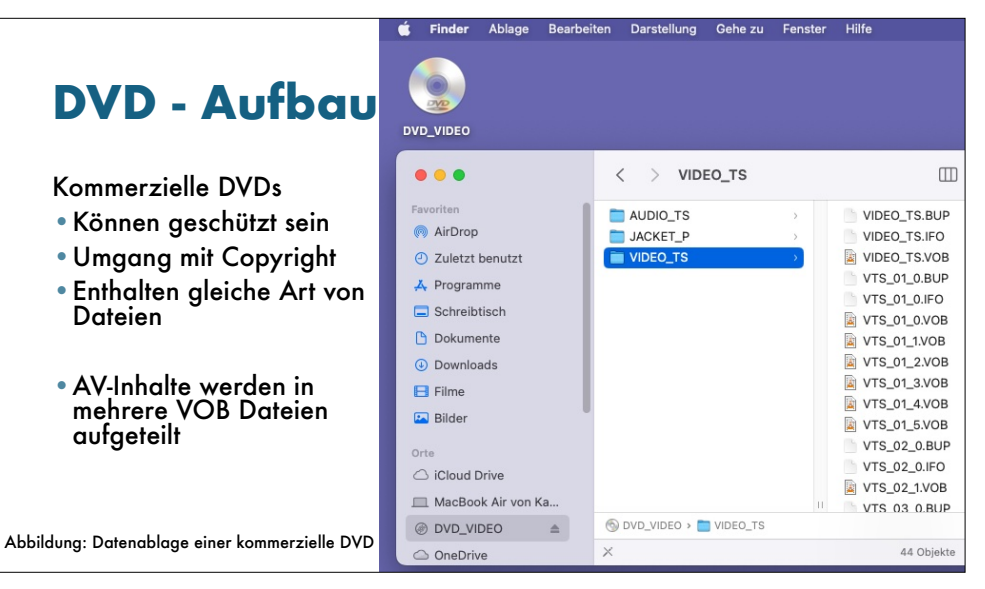

## Aufgabe: DVD Dateien umcodieren

- AV-Dateien extrahieren und zu einer Datei umcodieren
  - Welche Dateien sind fürs Umcodieren zu berücksichtigen?
  - Wie kann aus mehreren Dateien eine Video-Datei erstellt werden?
  - Wie können die Dateien korrekt in MP4/H.264 umgewandelt werden?

## **Commands: DVD**

- AV-Inhalte einer DVD in eine MP4 Datei umwandeln
- → ffmpeg -i "concat:VTS\_01\_1.VOB|VTS\_01\_2.VOB| VTS\_01\_3.VOB" -b:v 1500k -r 30 -vcodec h264 -strict -2 -acodec aac -ar 44100 -f mp4 output file.mp4
- > ffmpeg -i "concat:input\_file\_1|input\_file\_2|
  input\_file\_3" -c:v libx264 -c:a aac output\_file.mp4
- → alle Audio und Video Kanäle berücksichtigen: ffmpeg -i
  "concat:input\_file\_1|input\_file\_2" -map 0:v -map 0:a
  -c:v libx264 -c:a aac output\_file.mp4

45

#### 46

## **Commands: DVD**

#### • AV-Inhalte einer DVD in eine MP4 Datei umwandeln

#### → deinterlacing:

ffmpeg -i "concat:VTS\_02\_1.VOB|VTS\_03\_1.VOB|
VTS\_04\_1.VOB" -filter:v "idet, bwdif" -c:v libx264
-c:a aac output\_H264.mp4

#### → deinterlacing und auf HD skaliert:

ffmpeg -i "concat:VTS\_01\_1.VOB|VTS\_01\_2.VOB|
VTS\_01\_3.VOB" -filter:v "idet, bwdif,

scale=1440:1080:flags=lanczos, pad=1920:1080:240:0"
-c:v libx264 -c:a aac output\_H264.mp4

## Input zu DPX-Dateien

- DPX-Dateien (Digital Picture Exchange) werden von high-end Kameras oder Scannern bei der Aufnahme oder der Digitalisierung generiert
- Was befindet sich in einer DPX?
  - Log neg encoding
  - Log RGB encoding oder quasi-log encoding
  - Gamma encoding oder power function encoding
  - Scene-linear encoding

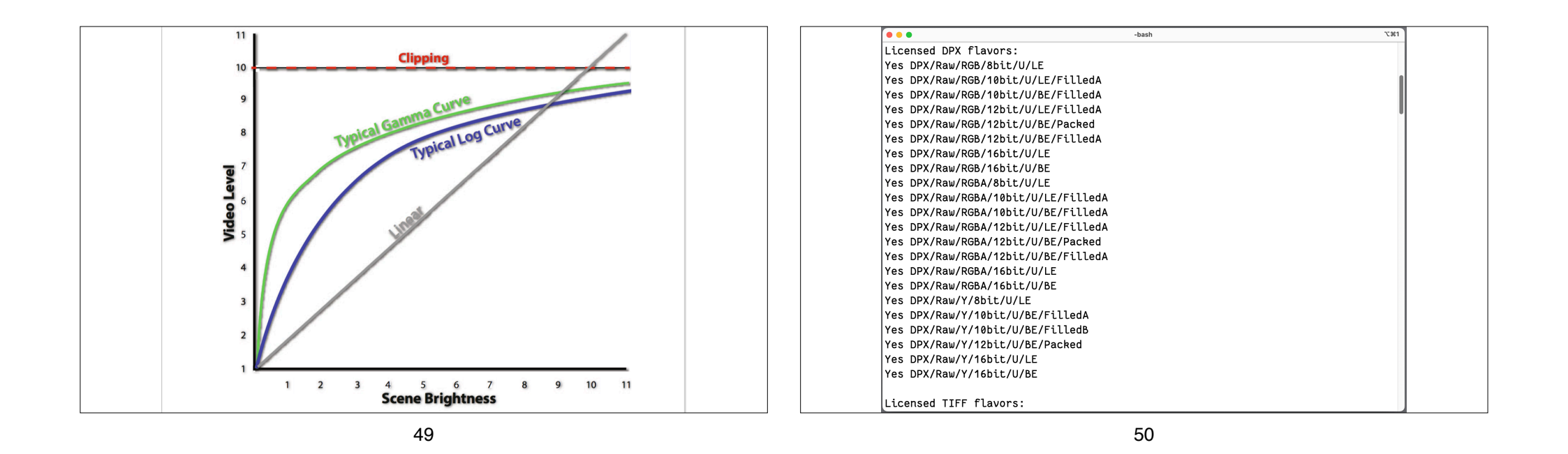

## **Aufgabe: DPX-Dateien**

- DPX Einzelbilder in Videodatei (MKV) umwandeln
- Übungsdateien Einzelbilder:
  - DPX\_10-bit/Test\_000nnnnn.dpx oder DPX\_12-bit/ Test\_000nnnnn.dpx
  - Quelle: 16-mm-Filmszene, generiert in DaVinci Resolve
- Beispieldateien Bildstrom:

```
• Test_DNxHR_444_12-bit.mxf
```

## **Commands: DPX**

#### • FFmpeg Befehle:

```
    → Für Einzelbilder: ffmpeg -f image2 -framerate 24 -i
input_file_%08d.dpx -c:v ffv1 -level 3 -threads 8
-coder 1 -context 1 -g 1 -slices 24 -slicecrc 1
-start_number 00086400 -c:a copy output_file.mkv
    → Für Bildstrom: ffmpeg -i input_file.mxf -c:v ffv1 -level
3 -threads 8 -coder 1 -context 1 -g 1 -slices 24
```

```
-slicecrc 1 -c:a copy output_file.mkv
```

## **DPX - RAWcooked**

- Mit RAWcooked können DPX in Matroska mit FFV1/FLAC enkodiert werden
- Möglichkeit eingebetteter Metadaten als sidecar files bei RAWcooked
- RAWcooked: https://mediaarea.net/RAWcooked

53

## Input zu ProRes

- ProRes Dateien werden von vielen Kameras erzeugt und haben in diesem Fall die höchstmögliche Qualität
- Auch wenn digital bearbeiteten Dateien (FinalCut, Adobe Premiere, DaVinci Resolve) als ProRes exportiert werden, ist dies die höchstmögliche Qualität
- ProRes codecs können in MOV, MXF oder MKV Container vorhanden sein.
- Was gibt es zu berücksichtigen?

54

## Input zu ProRes

#### ProRes-422-Familie

- ProRes 422 HQ (high quality)
- ProRes 422 (standard)
- ProRes 422 LT (light)
- ProRes Proxy

#### ProRes-4444-Familie

#### Prokes-4444-Familie

- ProRes 4444 XQ
- ProRes 4444

#### ProRes-RAW-Familie

- ProRes RAW HQ
- ProRes RAW

## Commands: ProRes Datei in Sichtungskopie umcodieren

- Beispiel : selbst mitgebrachte ProRes Datei
- Metadaten der Datei analysieren vor Umcodierung

#### • FFmpeg command:

- > ffmpeg -i inputfile.mov -pix\_fmt yuv420p -c:v libx264 -preset veryslow -crf 30 -movflags +faststart+write\_colr outputfile\_ProRes\_H264.mp4
- Quelle: <u>https://avpres.net/FFmpeg/im\_H264.html</u>

## Aufgabe: uncompressed in Sichtungskopie umcodieren

- Beispiel 1: skifahren\_99.mov
  - Quelle: Video8 Kassette, digitalisiert
  - Format: MOV/V210; uncompressed, YUV, 4:2:2, interlaced, PAL, 10 bit
- Was gibt es zu berücksichtigen?
  - Interlaced zu progressive / deinterlacing erwünscht?
  - 4:3 beibehalten oder in 16:9 umcodieren?

## Commands: uncompressed in Sichtungskopie

Beispiel 1: uncompressed, V210, 4:2:2, interlaced, PAL, 10 bit

• FFmpeg commands:

→ ffmpeg -i input\_file.MOV -c:v libx264 -preset veryslow -crf 18 -pix\_fmt yuv420p -c:a aac output\_file.MP4

→ deinterlacing: ffmpeg -i input\_file -c:v libx264 -pix\_fmt yuv420p -filter:v "idet, bwdif" output\_file

→ 4:3 in 16:9 mit Pillarbox: ffmpeg -i input\_file -c:v libx264 -filter:v "yadif, scale=1440:1080:flags=lanczos, pad=1920:1080:(ow-iw)/2:(oh-ih)/2, format=yuv420p" output\_file

57

58

## Weitere Möglichkeiten mit FFmpeg

- Scanmodus ändern deinterlacing (interlaced > progressive)
- Datei zuschneiden (siehe Fallbeispiel)
- Farbraum ändern (wann wäre das sinnvoll?)
- Einfügen von Wasserzeichen / Vorspann / Abspann / Logo / Timecode

## Scanmodus ändern

- Scanmodus ändern
- → deinterlacing ffmpeg -i input\_file -c:v libx264 -pix\_fmt yuv420p -filter:v "idet, bwdif" output\_file
- → deinterlacing ffmpeg -i input\_file -c:v libx264 -vf "yadif,format=yuv420p" output\_file

## Input - Farbraum ändern

- Colormatrix ändern
- Wann sollte Colormatrix geändert werden?
- Wie erkenne ich aktuelle Colormatrix in den Metadaten

Farbräume ändern Wann sollten Farbräume geändert werden?

## Farbraum ändern - Commands

#### Colormatrix ändern:

→ ffmpeg -i input\_file -c:v libx264 -vf colormatrix=src:dst
output\_file

→ Beispiel Rec. 601 zu Rec. 709 ändern: ffmpeg -i input\_file -c:v libx264 -vf colormatrix=bt601:bt709 output file

#### Farbräume für PAL:

→ ffmpeg -i input\_file -c:v libx264 -color\_primaries bt470bg -color\_trc bt709 -colorspace bt470bg output\_file

#### Farbräume für NTSC:

→ ffmpeg -i input\_file -c:v libx264 -color\_primaries smpte170m -color trc bt709 -colorspace smpte170m output file

62

61

# Dateieigenschaften ändern

• Wasserzeichen, Timecode, Vorspann und Logo hinzufügen

→ Im Vorfeld muss geklärt werden, welche Fonts auf dem Computer installiert sind und der Pfad der gewünschten Font muss man kennen und einsetzen

→ Befehl zum prüfen der installierten fonts
Auf macOS:
> ls /Library/Fonts
Auf Windows:
> dir \Windows\Fonts

## Wasserzeichen

#### • Wasserzeichen hinzufügen

• https://amiaopensource.github.io/ffmprovisr/#text\_watermark

→ ffmpeg -i input\_file -vf drawtext="fontfile=font\_path:fontsize=font\_size:text=wa termark\_text:fontcolor=font\_color:alpha=0.4:x=(wtext\_w)/2:y=(h-text\_h)/2" output file

→ Beispiel: ffmpeg -i input\_file -filter:v "drawtext=text='watermark':fontfile='/Library/Fonts/ Arial.ttf':fontsize=35:fontcolor=white:alpha=0.25:x=(wtext\_w)/2:y=(h-text\_h)/2" output\_file

## Logo einfügen

Logo hinzufügen

- Logo muss als PNG Datei vorhanden sein
- Logo sollte wesentlich kleiner als das Video-Bild sein

→ ffmpeg -i input\_file.mp4 -i logo.png -filter\_complex "overlay=10:main h-overlay h-10" with logo.mp4

## Timecode einfügen

#### • Timecode hinzufügen

> ffmpeg -i input\_file -filter:v
drawtext="timecode=starting\_timecode:rate=timecode\_rate
:fontfile=font\_path:fontsize=font\_size:fontcolor=font\_c
olour:box=1:boxcolor=box\_colour:x=(w-text\_w)/2:y=h/1.2"
output\_file

→ Beispiel: ffmpeg -i input\_file.mp4 -filter:v
drawtext="timecode='01\:00\:00\:00':rate=25:fontfile='/
Library/Fonts/
Arial.ttf':fontsize=35:fontcolor=white:x=(w-text\_w)/
2:y=h/1.2" with\_timecode.mp4

65

#### 66

## Vorspann / Abspann

- Vorspann oder Abspann hinzufügen
  - Muss als Videodatei vorhanden sein und dieselben Eigenschaften besitzen wie die zu bearbeitende Videodatei

## Dateieigenschaften ändern

• Untertitel im SRT Format hinzufügen

→ ffmpeg -i output\_archive.mkv -filter:v
"subtitles=subtitles.srt" -c:v libx264 -preset
veryslow -crf 18 -pix\_fmt yuv420p -c:a aac -ar 48k
-movflags +faststart+write\_colr output\_streaming.mp4

## Input zum SRT-Format

- SubRip-Untertiteldatei
- Textdatei beinhaltet Text der Untertitel in der richtigen Reihenfolgen mit Start- und End-Timecode
- Es gibt Tools zum erstellen von Untertitel. Man kann sie auch mit einem Texteditor erstellen

#### Das SRT-Format:

- Fortlaufende ganze Zahl
  Start Timecode -> Stopp Timecode
- Text des Zwischentitels
- Leerzeile

#### Beispiel:

- 5
- 00:01:28,250 -> 00:01:30,500
- Das ist ein Untertitel
- auf zwei Zeilen

#### 69

## Input zu Stapelverarbeitung

Bern, 13. März 2025

## Beobachtungen

- Was haben Sie getestet?
- Was haben Sie dabei beobachtet, gelernt?
- Inwiefern verändern sich die Dateien (Metadaten und optisch)?
- Welche Commands eigenen sich wofür am besten?

#### 70

## **Stapelverarbeitung**

Möglichkeiten für Stapelverarbeitung mit FFmpeg commands

- FFCommand Engine
- HandBrake
- Audacity
- ShutterEncoder
- MediaConch (ffprobe integrieren)
- Scripts (Bash, Python usw.)

## **Stapelverarbeitung**

- Beispiel Anwendung eines Commands auf mehrere Dateien
  - 1 Command soll bei allen Dateien, die sich in einem Ordner befinden, durchgeführt werden
- Beispiel Kombination von Commands
  - Mehrere Commands in einer bestimmten Reihenfolge bei einer Datei ausführen

## Workflow für Stapelverarbeitung

Anwendung eines Commands auf mehrere Dateien

- Ordner mit mehreren gleichen Dateien vorbereiten
- Welcher Command soll ausgeführt werden?

Anwendung mehrerer Commands in bestimmter Reihenfolge bei einer Datei

74

- Workflow überlegen
- Commands zusammenstellen

73

## **FFcommand Engine**

- FFCommand Engine installieren
- Link: <u>https://github.com/ColorlabMD/FFCommand\_Engine</u>
- Mehrere FFmpeg-Befehle können importiert, in queue gespeichert und nacheinander durchgeführt werden.

## Programme

- HandBrake installieren
  - Link: <u>https://handbrake.fr/</u>
  - FFmpeg Commands in HandBrake einbauen
- Audacity installieren
  - Link: <u>https://www.audacityteam.org/download/</u>
  - Gewünschte FFmpeg Commands in Audacity integrieren
- ShutterEncoder
  - <u>https://www.shutterencoder.com/</u>

## Beobachtungen

• Welche Programme haben Sie getestet?

• Welche Commands haben Sie kombiniert?

## Danke für Ihre Aufmerksamkeit!

Feedback

• Was hat gefehlt?

77

#### 78

## AV Preservation by reto.ch Ødegård & Bernard Restaurierung

#### **Reto Kromer:**

#### reto.ch / info@reto.ch

#### Eléonore Bernard und Kamilla Ødegård:

https://atelier40a.ch/odegard-bernard-restaurierung-klg/ eleonore.bernard@atelier40a.ch / kamilla.oedegard@atelier40a.ch